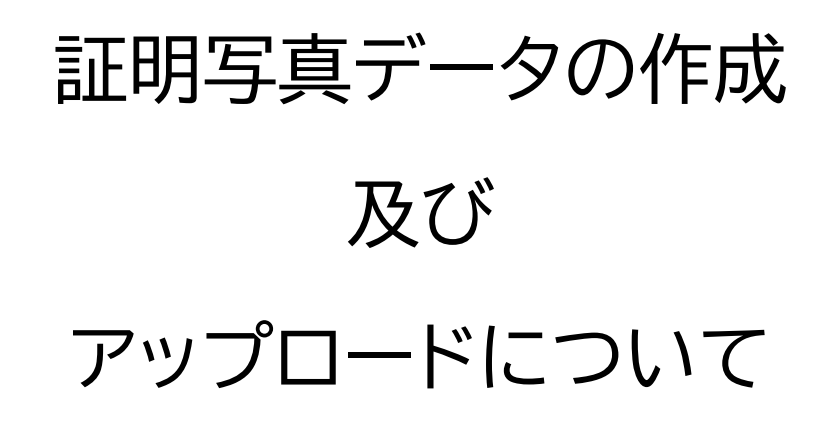

2024年7月 改訂

(公財)安全衛生技術試験協会

| 1.証明写真データの作成~アップロードまで             | 3 |
|-----------------------------------|---|
| 1.1 スマートフォンで申請(アップロード)する場合        | 3 |
| 1.2 PC で申請(アップロード)する場合            | 3 |
| 2. 証明写真の規格について                    | 4 |
| 3. 証明写真データの作成                     | 5 |
| 3.1 スマートフォンで作成                    | 5 |
| 【iPhone の場合_比率変更】                 | 5 |
| 【iPhone の場合_規格変更】                 | 5 |
| 【Android の場合_比率変更】                | 6 |
| 3.2 証明写真機で作成                      | 6 |
| 3.3 カメラ店、スタジオで作成                  | 6 |
| 3.4 カメラで作成                        | 6 |
| 4. スマートフォン、PC へのデータ連携             | 7 |
| 4.1 スマートフォンから PC へのデータ連携          | 7 |
| 4.2 証明写真機からスマートフォン、PC へのデータ連携     | 7 |
| 4.3 カメラ店、スタジオからスマートフォン、PC へのデータ連携 | 8 |
| 4.4 カメラから PC へのデータ連携              | 8 |
| 5. 証明写真データのアップロード                 | 9 |
| 5.1 スマートフォンからのアップロード              | 9 |
| 5.2 PC からのアップロード                  | 9 |
| 6.アップロードに失敗するときは                  | 9 |
|                                   |   |

# 目 次

# 1. 証明写真データの作成~アップロードまで

本章では、証明写真データの作成からアップロードに関する全体像について説明しております。 個別のデータ作成方法やデータ連携方法については3章以降でご確認ください。

## 1.1 スマートフォンで申請(アップロード)する場合

スマートフォンで証明写真データをアップロードする場合、本資料では以下のパターンを想定し、 各章で説明しております。

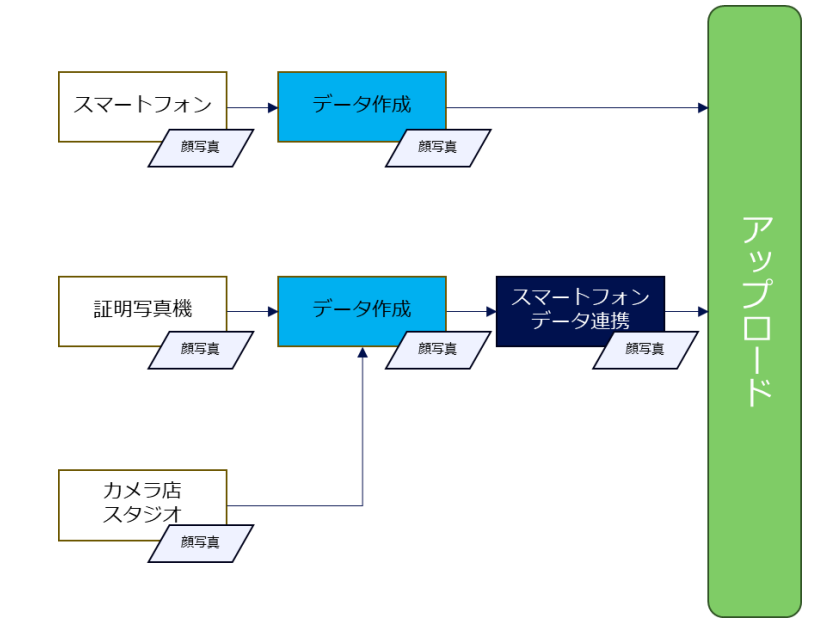

#### 1.2 PC で申請(アップロード)する場合

PC で証明写真データをアップロードする場合、本資料では以下のパターンを想定し、各章で説明しております。

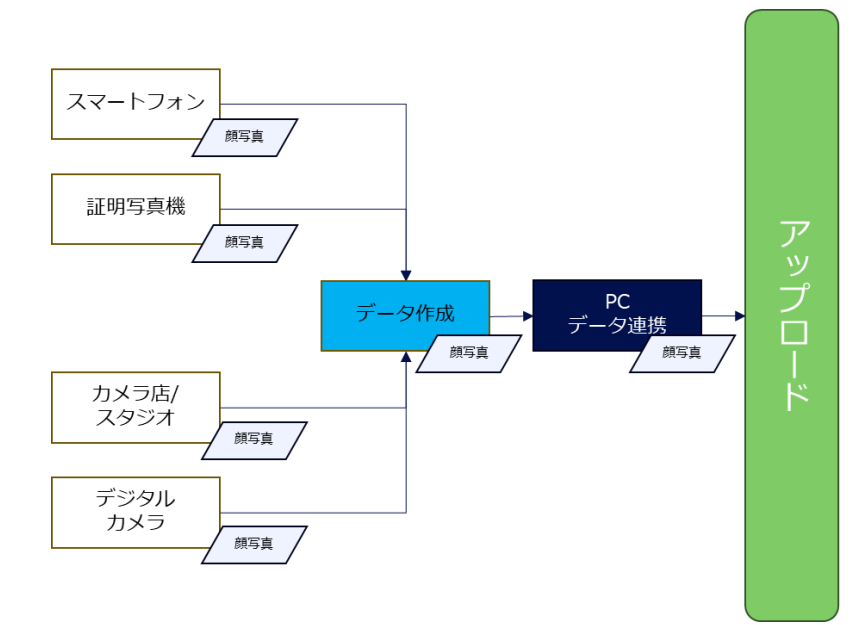

2. 証明写真の規格について

【証明写真 規格】

- 縦横比 5:4 (証明写真サイズ目安 : 運転免許証用 縦3cm×横 2.4 cm)
- 上三分身(胸から上)を撮影したもの
- 正面を向いて、着衣、脱帽した状態で撮影したもの
- 無背景で撮影されたもの
- 申請前6ヶ月以内に撮影されたもの
- ファイル形式 : JPEG、jpeg、JPG、jpg
- ファイルサイズ : 5MB まで

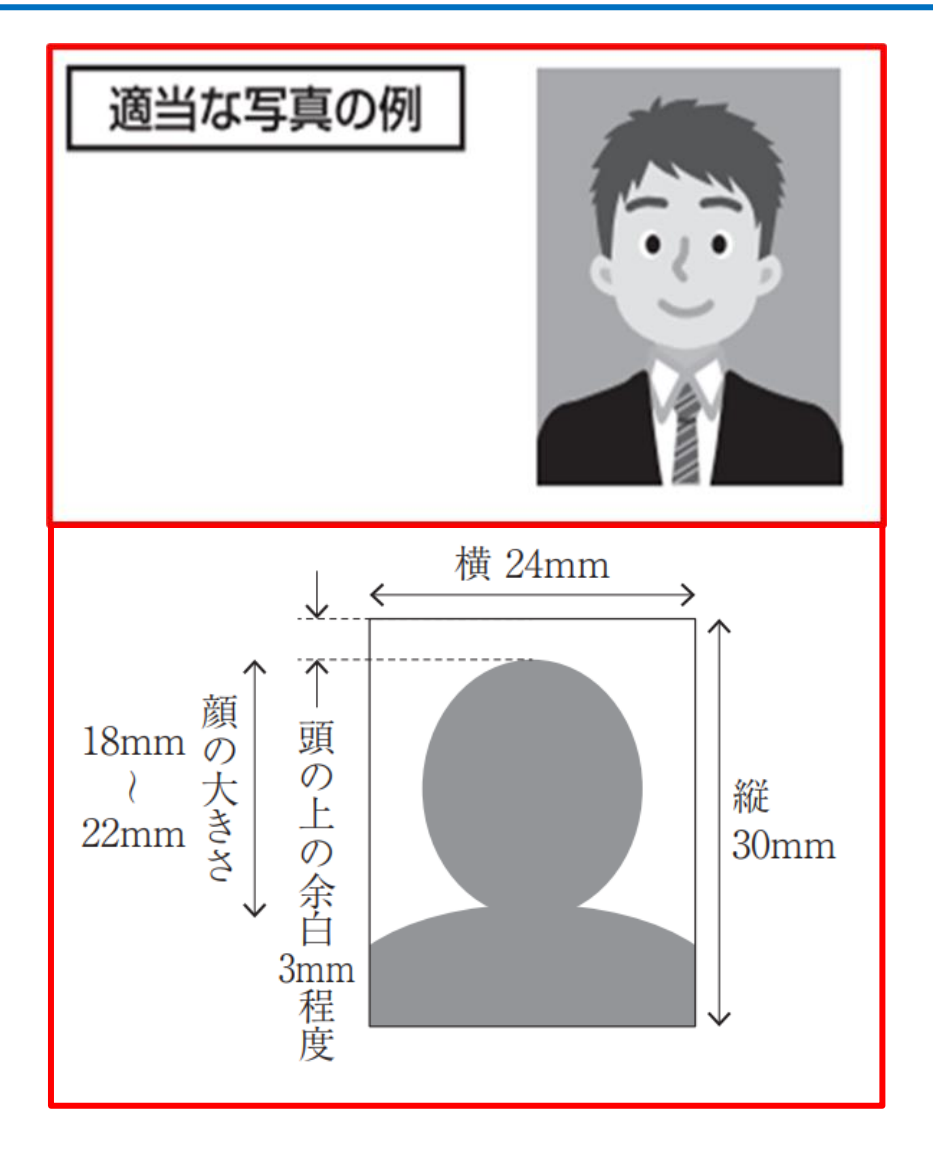

# ※ 規格に満たない証明写真と判断された場合、審査が差し戻され、再アップロード していただくことになります。

- 証明写真データの容量(ファイルサイズ)は 50KB を下回らないようご注意ください。
- 証明写真データの縦と横の比率は5:4で設定し、アップロードしてください。
- 紙の証明写真等を直接撮影することは、絶対に行わないでください。

# 3. 証明写真データの作成

#### 3.1 スマートフォンで作成

お手持ちのスマートフォンのカメラ機能で撮影していただくと、証明写真データを作成すること ができます。撮影においては、証明写真の規格を必ずご確認の上、証明写真の撮影をお願いいたし ます。

# 【iPhone の場合\_比率変更】

1.「写真」アプリ きをタップします

- 2.縦横比を変更する画像をタップします
- 3.表示された画像上部の「編集」をタップし、「切り取り」
  畿をタップします
- 4.画面上部の「縦横比変更ボタン」 をタップすると、画面下部の「オリジナル、自由形式、スクエ ア・・・」と表示された箇所を右にスライドさせ「4:5」をタップします

5.画面右上の「チェック」 をタップすることで、縦横比変更後の画像が作成できます

ご利用の端末によっては、多少配置等が異なる場合があります。操作手順について詳細に調べたい場合は、検索エンジン上で「iPhone 写真 比率変更」と検索してみてください。

また iPhone で撮影した写真は一般的に「HEIF」という規格になります(拡張子は HEIC)。 本受験申請システムでは JPEG に変換していただく必要があるため、下記に証明写真データの規 格変換方法についても記載いたします。

#### 【iPhone の場合\_規格変更】

1.「設定」アプリ 2 をタップします

- 2.下にスクロールし、「カメラ」 🤷 をタップします
- 3.「フォーマット」をタップすると、「高効率」にチェックが付いていますので、「互換性優先」をタッ プし、チェックを「互換性優先」に移動させます
- 4. 「カメラ」アプリ 🥮 を起動し、証明写真データを作成すると JPEG のデータが保存されます

他の方法として、iPhone で撮影した後、そのデータを PC にメールで送信するだけで JPG に 変換できる方法もあります。

操作手順について詳細に調べたい場合は、検索エンジン上で「HEIF JPEG 変換」と検索してみてください。

#### 【Android の場合\_比率変更】

1. Google フォト」をタップします

2.縦横比を変更する画像をタップします

3.表示された画像下部の「編集」をタップし、「切り抜き」をタップします

4.画面下部の「縦横比変更ボタン」 20 をタップし、「5:4」をタップします

5.画面右下の「コピーを保存」をタップすることで、縦横比変更後の画像が作成できます

ご利用の端末によっては多少配置が異なる場合があります。操作手順について詳細に調べたい 場合は、検索エンジン上で「Android フォト 比率変更」と検索してみてください。

#### **3.2** 証明写真機で作成

駅前等に設置されている「証明写真機」で、証明写真データを作成することができます(スマート フォンや PC で受け取れるサービスを提供しているものがあります)。縦と横の比率を5:4又は免 許証サイズ、ピクセルサイズ(例:1200×960)を設定し、証明写真データを作成してください。 実際の手順につきましては、各社証明写真機のホームページをご確認ください。

#### 3.3 カメラ店、スタジオで作成

カメラ店やスタジオで、証明写真データを作成することができます(撮影後、紙の写真ではなく証 明写真データを専用サイト、USB メモリ、CD-R 等で受け取れるサービスを提供しているものがあ ります)。縦と横の比率は5:4又は免許証サイズ、ピクセルサイズ(例:1200×960)を設定し、証 明写真データを作成してください。

実際の手順につきましては、各社カメラ店、スタジオのホームページをご確認いただくか、直接各 社カメラ店、スタジオにお問い合わせください。

#### 3.4 カメラで作成

お手持ちのデジタルカメラ等で撮影していただくと、証明写真データを作成することができま す。撮影においては、証明写真の規格を必ずご確認の上、撮影をお願いいたします。

証明写真データの縦と横の比率を5:4で設定することができない場合は、PC にデータ連携して いただき、PC 上で4:5と設定したうえで、アップロードしてください(縦横比率の変更方法につい ては、下記 3.4※をご参照ください)。証明写真データの容量(ファイルサイズ)は 50KB を下回ら ないようご注意ください。

なお紙の写真を直接撮影することは絶対に行わないでください。

# 4. スマートフォン、PC へのデータ連携

#### 4.1 スマートフォンから PC へのデータ連携

お手持ちのスマートフォンに保存された証明写真データは、次の方法により PC に連携することができます。

なお、アップロードの際はクラウド等に保存したデータではなく、PC 本体に保存した証明写真デ ータを使用してください。

【メール送信】

お手持ちのスマートフォンのメール機能を利用し、PC で利用できるメールアドレスに証明写真デ ータを送信することで、PC に連携することができます。

#### 【クラウドサービス】

お手持ちのスマートフォンのクラウドアプリ(iCloud、Google ドライブ等)に証明写真データを アップロードし、PC からアップロードしたクラウドアプリにアクセスし、ダウンロードすることで PC に連携することができます。

#### 【USB ケーブル接続】

お手持ちのスマートフォンに USB ケーブルを差し込み、PC への接続を許可します。接続が許可 されると、PC のエクスプローラー(フォルダ) をクリックし、「デバイスとドライブ」より、ご自身の 端末を選択します。次に証明写真データが保存されたフォルダを選択し、証明写真データをコピー することで PC に連携することができます。

#### 4.2 証明写真機からスマートフォン、PC へのデータ連携

証明写真機で作成した証明写真データは、次の方法によりスマートフォン、PC に連携することが できます。

実際の手順につきましては、各社証明写真機のホームページ等をご確認ください。

【専用アプリ】

撮影後、証明写真データを受け取るために専用アプリにて QR コードを読み取り、お手持ちのス マートフォンに証明写真データを保存することができます。

【受付証】

撮影後、印刷された受付証に記載のダウンロードページにアクセスすることにより、証明写真デ ータをスマーフォンやパソコンに保存することができます。

#### 4.3 カメラ店、スタジオからスマートフォン、PC へのデータ連携

カメラ店、スタジオで作成した証明写真データは、次の方法によりスマートフォン、PC に連携することができます。

実際の手順につきましては、各社カメラ店、スタジオのホームページをご確認いただくか、直接各 社カメラ店、スタジオにお問い合わせください。

【専用サイトからのダウンロード】

撮影後、証明写真データを受け取るためにスマートフォン、PC からダウンロードサイトにアクセスし、お手持ちのスマートフォン、PC に証明写真データを連携することができます。

【USB メモリ・CD-R】

撮影後、USB メモリ、CD-R に格納された証明写真データを受け取り、当該記録媒体を PC に 接続することで、PC に証明写真データを連携することができます。

#### 4.4 カメラから PC へのデータ連携

お手持ちのデジタルカメラ等で作成した証明写真データは、次の方法により PC に連携すること ができます。実際の USB ケーブル又は SD カード接続の手順につきましては、ご利用の機器専用 の取扱説明書をご確認ください。

#### 【USB ケーブル接続】

お手持ちのデジタルカメラ等に USB ケーブルを差し込み PC に接続します。PC が接続を認識 すると、PC のエクスプローラー(フォルダ) をクリックし、「デバイスとドライブ」より、ご自身のカ メラ端末を選択します。次に証明写真データが保存されたフォルダを選択し、証明写真データをコ ピーすることで PC に連携することができます。

【SD カード】

お手持ちのデジタルカメラ等に挿入していた SD カードを取り外し、その SD カードを PC に挿入します。PC が SD カードを認識すると、PC のエクスプローラー(フォルダ) をクリックし、「デ バイスとドライブ」より、ご自身の SD カードを選択します。次に証明写真データが保存されたフォ ルダを選択し、証明写真データをコピーすることで PC に連携することができます。

#### ※【PC(Windows)での写真サイズ変更方法(証明写真)】

1.連携した証明写真データをダブルクリックすると「フォト」アプリが起動します

2.画面上部の「画像の編集」 をクリックします

# 5. 証明写真データのアップロード

#### 5.1 スマートフォンからのアップロード

お手持ちのスマートフォンで申請画面へと進んでいただき、写真アップロード画面にてスマートフォンに保存した証明写真データをアップロードしていただきます。

#### 5.2 PC からのアップロード

お手持ちの PC で申請画面へと進んでいただき、写真アップロード画面にて PC に保存した証明 写真データをアップロードしていただきます。

# 6. アップロードに失敗するときは

証明写真のアップロードに失敗するときは、下記の方法等をお試しください。

- 取り込めなかった証明写真のファイル名を変更する。
- もう一度、撮影し直した証明写真をアップロードする。
- クラウド等ではなく、端末本体に保存した証明写真データをアップロードする。
- 各電子環境に応じて設定された標準ブラウザからアクセスをして、証明写真アップロードを行う。
- しばらく時間を空けてから、再度、証明写真をアップロードし直す。
- 利用する電子環境を変更する。(例:スマホではなく PC を利用して受験申請する等)
- 各電子環境におけるネットセキュリティ等の設定を確認する。